# Einen Abholauftrag für Silikonabdrücke über UPS erstellen

Version 1, August 2022

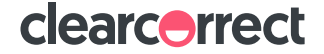

→ Wenn Sie das Versandetikett im DoctorPortal erstellt haben, können Sie die Abholung der Silikonabdrücke online veranlassen:

→ Öffnen Sie die Website von UPS: <u>www.ups.com</u>

| 1 von 2 > Service-Meldung aufgrund der Situation in der Ukraine <u>Mehr</u> |                                    |                                           | ×                                                       |
|-----------------------------------------------------------------------------|------------------------------------|-------------------------------------------|---------------------------------------------------------|
|                                                                             | Versand Sendungsverfolgung Lösunge | n für Unternehmen Unterstützung           | Über UPS 🗗   Standorte   Deutschland – Deutsch 🗸<br>Q 😩 |
|                                                                             | VERSAND                            |                                           |                                                         |
|                                                                             | Sendung erstellen >                | Anleitung zum Paketversand >              |                                                         |
|                                                                             | Berechnung der Versandkosten >     | Anleitung Internationaler Versand >       |                                                         |
|                                                                             | Abholung vereinbaren >             | Anleitung zum Zurücksenden eines Pakets > |                                                         |
|                                                                             | Finden Sie eine Versandstelle >    | Zum Versandsupport >                      |                                                         |
|                                                                             | Versandarchiv anzeigen >           |                                           |                                                         |
|                                                                             | Batchdatei-Versand >               |                                           |                                                         |
|                                                                             | Verpackungs- und Versandmaterial > |                                           |                                                         |
|                                                                             | Verwalten von Kundenbestellungen > |                                           |                                                         |
|                                                                             |                                    |                                           |                                                         |

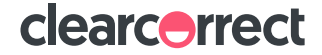

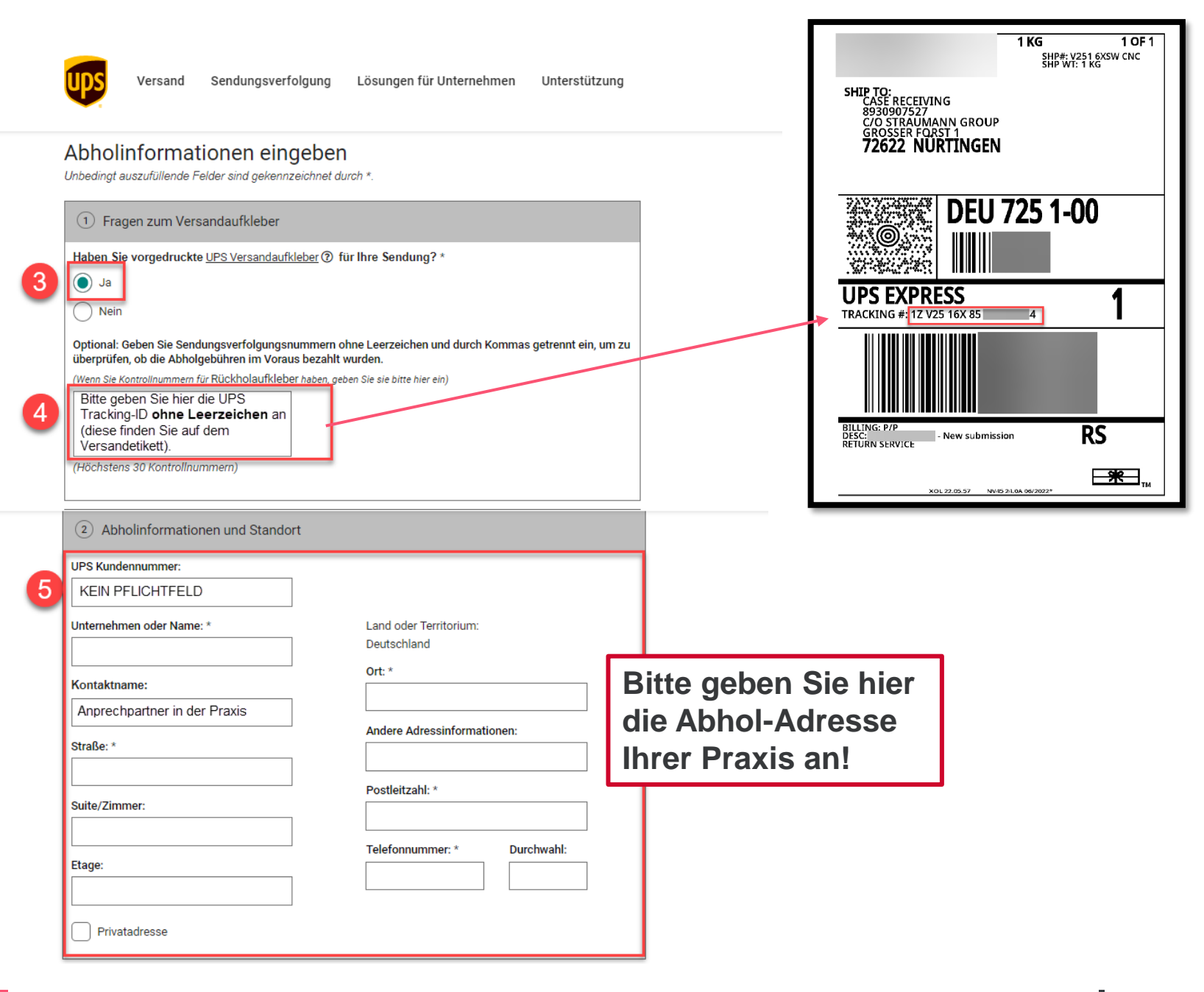

clearcerrect

### ③ Service und Paketinformationen

Wählen Sie die Paketanzahl in Ihrer Abholung aus sowie die durch Ihre UPS Versandaufkleber angezeigten UPS Serviceleistungen.

| Abzuholende(s) Paket(e):           1         ✓           Wählen Sie die UPS Serviceoption (national):         1 | Gesamtgewicht der Pakete: *                            | Bei <i>"Gesamtgewicht der<br/>Pakete</i> " geben sie bitte die<br>Zahl "1" ein. |
|----------------------------------------------------------------------------------------------------|--------------------------------------------------------|---------------------------------------------------------------------------------|
| Nationale UPS Serviceoptionen                                                                                   | Internationale UPS Serviceoptionen 🔻                   |                                                                                 |
| UPS Express Plus®                                                                                               | UPS Express Plus®                                      |                                                                                 |
| UPS Express®                                                                                                    | UPS Express®                                           | Bei Nationale LIPS                                                              |
| UPS Express™ 12:00                                                                                              | UPS Express Saver®                                     | Serviceoptionen" wählen sie                                                     |
| UPS Express Saver®                                                                                              | UPS Expedited                                          | bitte "UPS Express" aus.                                                        |
| UPS Standard®                                                                                                   | UPS Standard®                                          |                                                                                 |
|                                                                                                    | UPS Serviceoptionen innerhalb der EU UPS Express Plus® |                                                                                 |
|                                                                                                    | UPS Express®                                           |                                                                                 |
|                                                                                                    | UPS Express Saver®                                     |                                                                                 |
|                                                                                                    | UPS Standard®                                          |                                                                                 |
| Enthält Ihre Abholung:<br>Wiegt ein Artikel Ihrer<br>Sendung mehr als 32 kg?<br>Ja                              |                                                        |                                                                                 |
| Nein                                                                                                    |                                                        |                                                                                 |

6

Q

2

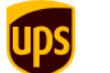

7

Lösungen für Unternehmen Unterstützung

| Nein                                                                                                    |                                                                                                    |                                                                                           |                                       |                                                                     |
|----------------------------------------------------------------------------------------------------|----------------------------------------------------------------------------------------------------|-------------------------------------------------------------------------------------------|---------------------------------------|---------------------------------------------------------------------|
| (4) Abholdatum und -zeit                                                                                                    |                                                                                                    |                                                                                           |                                       |                                                                     |
| Wählen Sie ein Datum und den frühesten Zeitpur<br>Abholdatum:                                                                                                    | len Sie ein Datum und den frühesten Zeitpunkt aus, zu dem Ihre Sendung zur Abholung bereitsteht.<br>Adatum:           |                                                                                           |                                       |                                                                     |
| Donnerstag, 30. Juni 2022   Früheste Abholzeit: ③*   09 · : 20 ·   • Vormittag   Nachmittag   Spätmöglichste bevorzugte Abholzeit: ④*   06 · : 00 ·   Vormittag   Nachmittag                                               |                                                                                                    | Bitte hier<br>am Folge<br>später) ar<br>welchem<br>Ihrer Prax                             | eine<br>-Wer<br>ngeb<br>UPS<br>tis al | en Zeitraum<br>ktag (oder<br>en, in<br>das Paket in<br>bholen kann! |
| Hinweis: Abholzeiten werden nicht garantiert. A<br>erfolgen. Falls Sie nicht da sein werden, wenn Ih<br>diese in Ihrem <u>Abholarchiv</u> zu stornieren oder ne<br>Zusätzliche Abholinformationen<br>Bevorzugter Abholort: | bhängig vom Volumen kanr<br>ir Zusteller zur Abholung ers<br>eu zu terminieren bzw. diesb<br><u>Abholreferenz:</u> () | i die Abholung u. U. erst um<br>cheint, vergessen Sie bitte<br>ezüglich UPS zu kontaktier | n 21 Uhr<br>nicht,<br>en              |                                                                     |
| Wähle ein 🗸                                                                                                    |                                                                                                    |                                                                                           |                                       |                                                                     |
| Besondere Anweisungen:                                                                                                    |                                                                                                    |                                                                                           |                                       |                                                                     |
| (5) Abholbenachrichtigungen                                                                                                    | ▶ :                                                                                                    | Abholbenachrichtigungen a                                                                 | nzeigen                               |                                                                     |

**clearcerrect** 

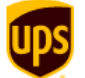

| 5 Abholbenachrichtigungen                                                                                                    |                                                                                                    |
|----------------------------------------------------------------------------------------------------|----------------------------------------------------------------------------------------------------|
| Bestätigungen zum Abholauftrag<br>Geben Sie eine Mobilfunknummer ein, um eine SMS-Bestätigung dieses Abholauftrages zu erhalten.<br>Nummer Mobilfunkgerät: Sprachformat:<br>Wählen Sie aus<br>Geben Sie bis zu fünf E-Mail-Adressen ein, um Bestätigung für diesen Abholauftrag zu erhalten.<br>E-Mail-Adressen<br> | Kein Pflichtfeld:<br>Hier können Sie eine<br>Abholbenachrichtigung<br>veranlassen. Sie<br>erhalten dann von UPS<br>Benachrichtigungen zur<br>Abholung per E-Mail. |
| Geben Sie einen Text ein, der in Ihrer E-Mail-Bestätigung enthalten sein soll.*                                                                                                    |                                                                                                    |
| Sofern beim Versand einer der von Ihnen für diesen Abholauftrag angeforderten E-Mail Benachrichtigungen ein<br>Problem auftreten sollte, werden Sie von UPS informiert.                                                                                                    |                                                                                                    |
|                                                                                                    |                                                                                                    |

\* - Diese Anwendung ermöglicht Ihnen das Versenden einer Nachricht per elektronischer Mail zu einer Kontaktperson am angeforderten Abholort. Sie sind damit einverstanden, diese Nachricht lediglich zur Mitteilung von Informationen bezüglich des Versands zu verwenden und nur Nachrichten zu übertragen, die weder obszönen, beleidigenden noch illegalen Inhalt haben. In keinem Fall haftet UPS für den Inhalt der Nachricht oder Fehler oder

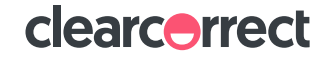

9

ups

Über UPS 🖾 | Standorte | Deutschland - Deutsch 🗸

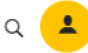

×

Startseite > Abholung vereinbaren

### Eine Abholung terminieren

Fordern Sie nach Bedarf eine Abholung für Ihre per UPS Ground, Luftfracht und international versendeten Pakete an.

### Zahlungsmethode auswählen

|   | Gesamtkosten für Abholung:                                                                               | • 1.79                                                            | EUR                        | ✓ Startseite                     |   |
|---|----------------------------------------------------------------------------------------------------|-------------------------------------------------------------------|----------------------------|----------------------------------|---|
|   | Zahlungsinformationen                                                                                    |                                                                   |                            | Abholung vereinbaren             |   |
|   | Zunungomornationen                                                                                       |                                                                   |                            | Status des Abholauftrags         |   |
| 0 | Bitte geben Sie untenstehend an, auf welche Weise Sie die<br>Ihrer UPS Kundennummer in Rechnung stellen. | Versandrechnung begleichen möchten.                               |                            | Abholarchiv                      |   |
|   | Rechnungsstellung per Kartenzahlung oder einer ande                                                      | eren Zahlungsmethode.                                             |                            | Request a UPS Smart Pickup       |   |
|   | Dem Empfanger oder Dritten in Rechnung stellen.                                                          |                                                                   |                            |                                  |   |
|   | UPS Kundennummer:*                                                                                       | PLZ für UPS Kundennummer:*                                        |                            | Verwandte Informationen          |   |
| 1 | V2516X                                                                                                   | 72622                                                             |                            | Sendung erstellen                | > |
|   | Beförderungsbedingungen                                                                                  | WICHTIG → Bitte                                                   | geben Sie folgende         | Berechnung der Versandkosten     | > |
|   |                                                                                                    | Daten ein:                                                        |                            | Einen Standort finden            | > |
| 2 | Zurück Weiter > Abbrechen                                                                                | "UPS Kundennummer" = V2516X<br>"PLZ für UPS Kundennummer" = 72622 |                            | Versandarchiv anzeigen           | > |
| 2 |                                                                                                    |                                                                   |                            | Batchdatei-Versand               | > |
|   |                                                                                                    |                                                                   | aton Cia darauf daga       | Verpackungs- und Versandmaterial | > |
|   |                                                                                                    | koin Loorzoichon c                                                | men Sie daraul, dass       | + Alle anzeigen (5)              |   |
|   |                                                                                                    | Kundennummer bz                                                   | zw. der PLZ hinterlegt ist |                                  |   |

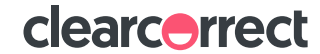

In diesem Abschnitt

## **Bestellübersicht**

Startseite > Abholung vereinbaren

#### Eine Abholung terminieren

Fordern Sie nach Bedarf eine Abholung für Ihre per UPS Ground, Luftfracht und international versendeten Pakete an.

#### Einzelheiten zum Abholauftrag überprüfen In diesem Abschnitt Überprüfen Sie die Einzelheiten der Abholauftrag Gesamtkosten: 1.79 EUR Startseite Bearbeiten Abholdatum und -zeit Abholung vereinbaren Abholdatum: Status des Abholauftrags Donnerstag, 30. Juni 2022 Früheste Abholzeit: Abholarchiv 9:35 vormittags Späteste Abholzeit: Request a UPS Smart Pickup 6:00 nachmittags/abends **Bearbeiten** Abholadresse Verwandte Informationen Unternehmen oder Name: Sendung erstellen > Kontaktname: Berechnung der Versandkosten >

In den Versandkosten sind Steuern enthalten und werden auf die Versandtarife aufgeschlagen. Es ist jedoch möglich, dass weitere Abgaben und Steuern anfallen, die nicht im Gesamtbetrag aufgeführt sind.

| Gesamtkosten               |                                  |          |
|----------------------------|----------------------------------|----------|
| Gesamtkosten für Abholung: | Abholkosten-Details ausblenden 🔺 | 1,79 EUR |
| Basistarif                 |                                  | 1,50 EUR |
| Steuern                    |                                  | 0,29 EUR |
| Gesamtkosten:              |                                  | 1,79 EUR |

Der angegebene Betrag wird der Straumann Group in Rechnung gestellt. Ihnen entstehen keine Kosten.

Hinweis: Dies ist keine Rechnung. Ihre endgültige Rechnung kann von den angezeigten Gebühren abweichen.

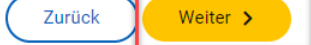

Abbrechen

clearcerrect

### Abschluss → alles erledigt!

1 von 2 Service impacts related to Coronavirus ...Mehr X Über UPS 🛛 | Standorte | Deutschland - Deutsch 🗸 Versand Sendungsverfolgung Lösungen für Unternehmen Unterstützung Q 2 Startseite > Abholung vereinbaren Eine Abholung terminieren Fordern Sie nach Bedarf eine Abholung für Ihre per UPS Ground, Luftfracht und international versendeten Pakete an. Abholauftrag abgeschlossen FERTIG! → Hier können Sie Ihre Danke, dass Sie sich für UPS entschieden haben. Ihr Abholauftrag ist erfolgreich eing Seite für Ihre Unterlagen ausdrucker Abholauftragsnummer einsehen. Abholauftragsnummer 29567CGEPKC [7] Gesamtkosten: Status des Abholauftrags Erstellen Sie jetzt ein Profil auf ups.com, um Ihre Abholung zu ändern, zu stornieren oder deren Status zu prüfen. Wir werden die Abholadresse dann für eine schnellere zukünftige Bearbeitung in Ihren Kontakten Abholarchiv speichern. Jetzt registrieren Request a UPS Smart Pickup Verwandte Informationen Ausgewählte Services: UPS Standard® Gesamtgewicht der Sendung: 1 kg Gesamtkosten Gesamtkosten für Abholung: Abholkosten-Details ausblenden 1.79 EUR Basistarif 1,50 EUR 0,29 EUR Steuern An dieser Stelle könnten Sie den 1.79 EUR Gesamtkosten Hinweis: Dies ist keine Rechnung. Ihre endgültige Rechnung kann von den angezeigten Gebühren abweichen. Abholauftrag noch einmal ändern. Abholung ändern > Abholung stornieren